## MEMBER WALKTHROUGH GUIDE

## GUIDE 4: SAVE PAST BANK STATEMENTS / TRANSACTIONS THROUGH ONLINE BANKING

1. Login to your Online Banking at <a href="https://cua.com/Home/OnlineBanking/">https://cua.com/Home/OnlineBanking/</a>.

| The b             | better way to bank                         |
|-------------------|--------------------------------------------|
|                   |                                            |
| Branch            | ~                                          |
| 337               |                                            |
| Account Number    |                                            |
| Account Number    |                                            |
| Access Code (PAC) | <ul> <li>Show Access Code (PAC)</li> </ul> |
| Access Code (PAC) |                                            |
| Remember Me       |                                            |
|                   | LOGIN                                      |

2. Once you've logged in, you will be brought to the 'Account Summary' page. To view and download your past e-Statements, select 'View e-Statements' beneath 'My Accounts' at the top of the lefthand menu.

| My Accounts             | Last logged in on Tue, J<br>Online Banking. | Jun 4, 2024, 1:47 P | M, ADT via  | Print This            | Page Online Banl   | <u>king Help</u> |
|-------------------------|---------------------------------------------|---------------------|-------------|-----------------------|--------------------|------------------|
| Rename Accounts         | Account                                     | Summ                | nary        |                       |                    |                  |
| View e-Documents        | Account: 99922001                           |                     | •           |                       |                    |                  |
| > Payments              | Account Name                                |                     |             |                       |                    | Balance          |
| Transfers               | INTERNAL ACCOUNT                            | <u>S 00010</u>      |             |                       |                    | \$0.00           |
| Business Services       |                                             |                     |             |                       |                    |                  |
| Account Services        | From Account                                | To Paye             | e           | Date                  | Amount             |                  |
| Messages and Alerts     | You currently do not ha                     | ve any Bill Paymer  | ts Schedule | ed.                   |                    |                  |
| Profile and Preferences | From Account                                | То Ассош            | f           | Date                  | Amount             |                  |
|                         | You currently do not ha                     | ve any Transfers S  | cheduled.   | Duto                  | Amount             |                  |
|                         | -                                           |                     |             |                       |                    |                  |
|                         | Payee                                       | Cheque #            | Account     | Date                  | Amount             |                  |
|                         | You currently do not ha                     | ve any Stop Chequ   | ies Schedul | ed.                   |                    |                  |
|                         | For assistance, please<br>Support           | call 1.888.CREDIT-  | U (273.3488 | 3) or email <u>So</u> | noma Online Techni | <u>cal</u>       |

3. Your e-Statements will appear sorted by year. Individual statements for the selected year appear below in a bulleted list, by date. To download a statement, click on the statement date from the list and a PDF download will start.

Note: This PDF file will be saved to your 'Downloads' folder, found on the lefthand menu of File Explorer (Windows) or Finder (macOS). You can also access your downloads from your browser by simultaneously pressing 'Ctrl' + 'J' (Windows) or 'Command' + 'Shift' + 'L' (macOS). From there you can choose to relocate your file to a secure location or print a physical record.

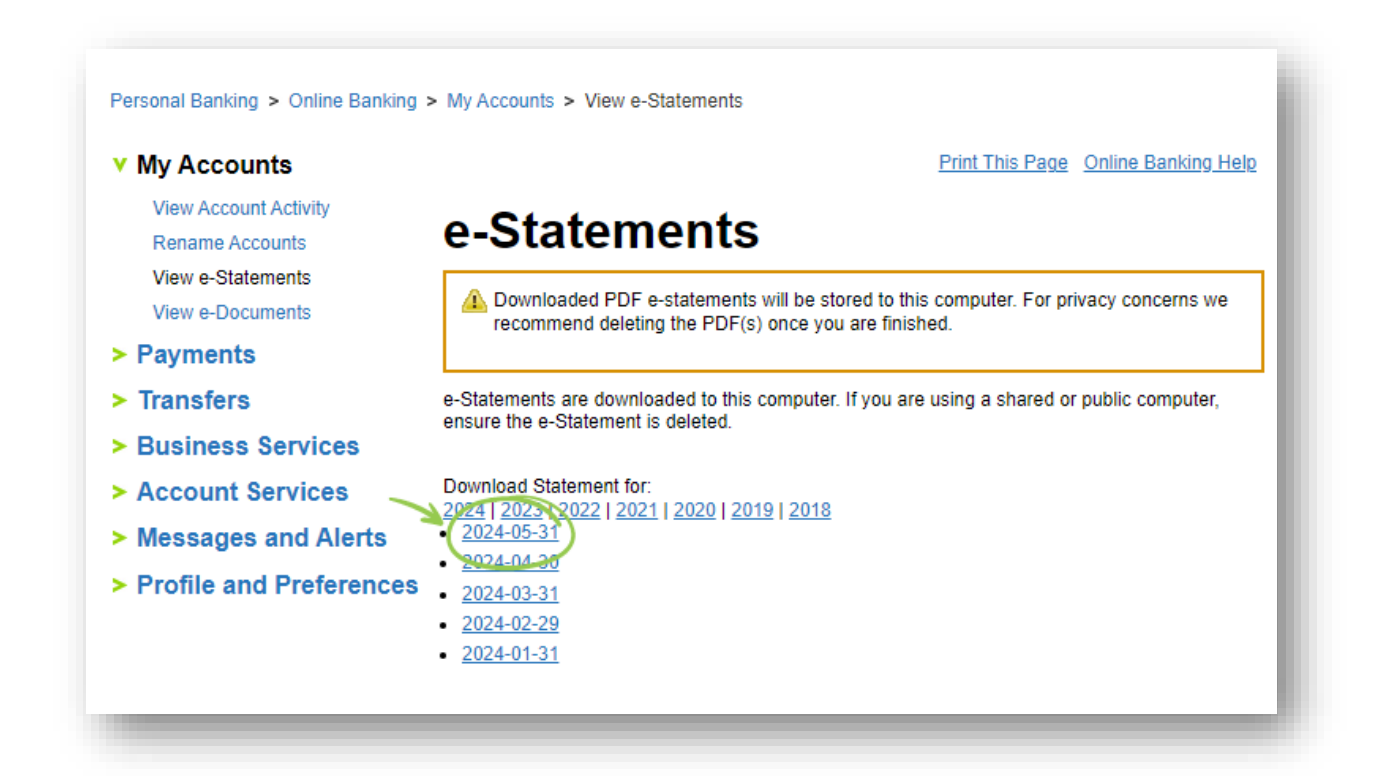

4. Now, if you wish to capture other information, such as past transactions, select 'View Account Activity' beneath 'My Accounts' at the top of the lefthand menu.

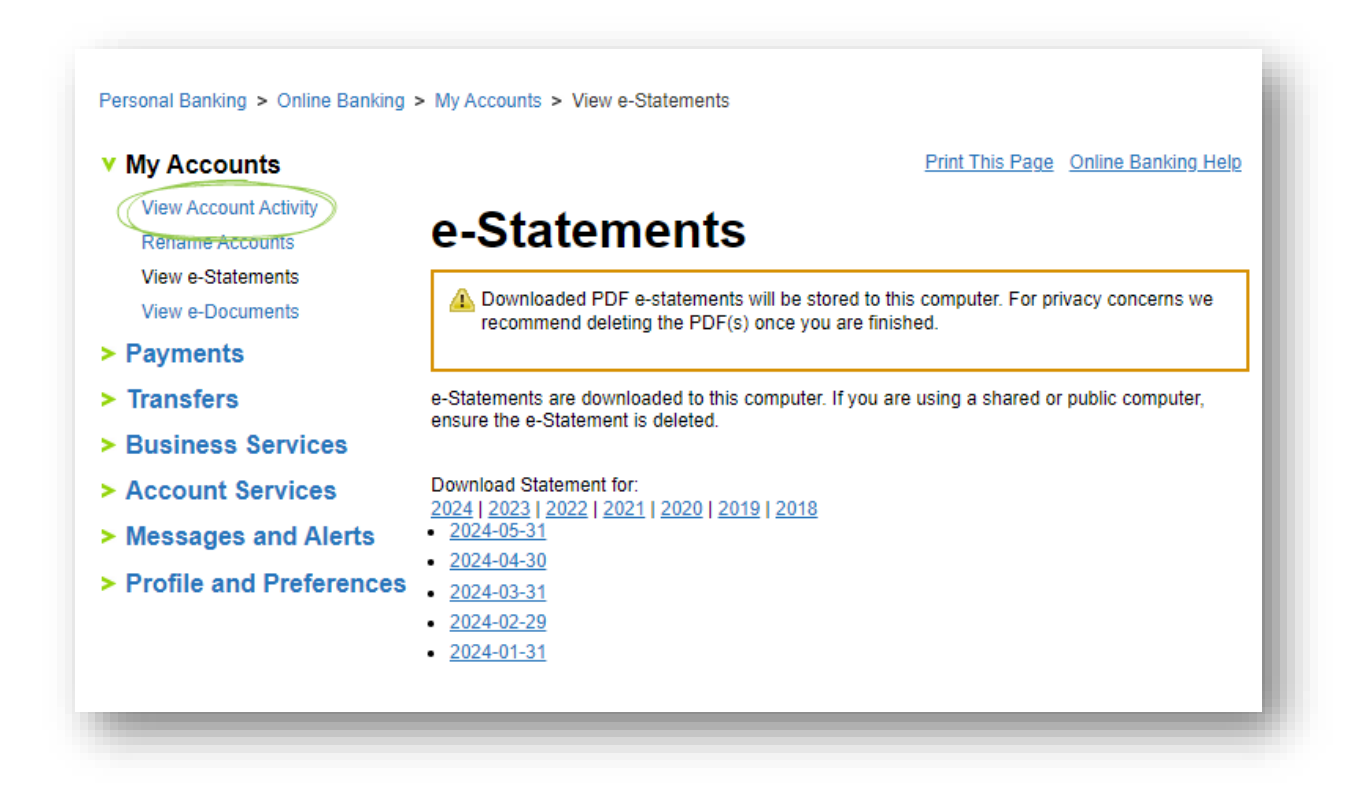

Then use the 'Search Account Activity' tool to a) select the account you want to access and b) filter by number of most recent transactions, a specific date range, or for a specific month. You can also c) select 'Advanced Options' to d) filter by statement item type, using the dropdown menu next to 'Show'.

| V My Accounts                              | Print This Page Online Banking Help                      |
|--------------------------------------------|----------------------------------------------------------|
| View Account Activity<br>Rename Accounts   | Account Activity                                         |
| View e-Statements<br>View e-Documents a) - | Search Account Activity                                  |
| > Payments                                 | Account 010 INTERNAL ACCOUNTS [Balance: \$0.00]          |
| Transfers                                  | ● Show 50 	 most recent transactions in the last 15 days |
| > Business Services                        | Date Bange From 22/05/2024                               |
| Account Services                           | dd/mm/yyyy dd/mm/yyyy                                    |
| Messages and Alerts                        | ○ Monthly June 2024 ✓                                    |
| Profile and Preference<br>d)               | Show All statement items                                 |
|                                            | Forma All statement items                                |
|                                            | Searc Withdrawals only                                   |
|                                            | Search by description<br>Search by amount                |
|                                            | Retur Search by cheque number                            |

6. To download all the results of your search, select the 'Download to PDF' option from the 'Format' drop down menu, beneath 'Advanced Options'. Once you select 'Search', a PDF download will start.

Note: Refer to the note in step 3 for help locating your download.

| V Wy Accounts                                                                                                    | Print This Page Online Banking Help                                                                                                    |
|----------------------------------------------------------------------------------------------------|----------------------------------------------------------------------------------------------------|
| View Account Activity<br>Rename Accounts<br>View e-Statements<br>View e-Documents                                                                 | Account Activity<br>Current Balance \$0.00 Current Interest Rate 0.000%<br>More Details                                                                                                    |
| <ul> <li>Transfers</li> </ul>                                                                                                    | Search Account Activity                                                                                                    |
| <ul> <li>&gt; Business Services</li> <li>&gt; Account Services</li> <li>&gt; Messages and Alerts</li> <li>&gt; Profile and Preferences</li> </ul> | Account 010 INTERNAL ACCOUNTS [Balance: \$0.00]   Show 50  most recent transactions in the last 15 days  Date Range From 22/05/2024  To 06/06/2024  dd/mm/yyyy  Monthly June 2024  Advanced Options  Show All statement items Format Cn screen with details                                                 |
|                                                                                                    | Search On screen with details<br>On screen without details<br>Download to Quicken<br>Download to QuickBooks<br>50 m Download to Microsoft Money<br>Download to Sage 50 Accounting<br>Download to Comma Delimited Text/Excel<br>Download to Comma Delimited Text/Excel (Oldest to newest)<br>Download to PDF |
|                                                                                                    | Date Description Amount Balance                                                                                                    |

7. You can also download any other information from your online banking to your computer by selecting the 'Print This Page' option at the top right corner of the page.

| V My Accounts                                                                                                    | Print This Page Online Banking                                                                                                    | <u>  Help</u> |
|----------------------------------------------------------------------------------------------------|----------------------------------------------------------------------------------------------------|---------------|
| View Account Activity<br>Rename Accounts<br>View e-Statements<br>View e-Documents                                                                 | Account Activity<br>Current Balance \$0.00 Current Interest Rate 0.000%<br>More Details                                                                                                    |               |
| > Payments                                                                                                    | Search Account Activity                                                                                                    |               |
| <ul> <li>&gt; Business Services</li> <li>&gt; Account Services</li> <li>&gt; Messages and Alerts</li> <li>&gt; Profile and Preferences</li> </ul> | Account 010 INTERNAL ACCOUNTS [Balance: \$0.00]   Show 50  most recent transactions in the last 15 days  Date Range From 22/05/2024  Ob/06/2024  dd/mm/yyyy  Monthly June 2024  Advanced Options Show All statement items Format On screen with details Search |               |
|                                                                                                    | 50 most recent transactions in the last 15 days<br>June 00<br>Date Description Amount Ba                                                                                                    | ;<br>; 202    |
|                                                                                                    | 06-Jun-2024 BALANCE AS OF 06/06/2024                                                                                                    | \$0.0         |
|                                                                                                    | Direct M. Annul, Top (Deep                                                                                                    |               |